#### Sign into MyJSU from the JSU.edu Home Page:

| ✓ JSU    JSU Home Page × +              |                               |                                |                           |                                                  |                                                                      | • - •     |
|-----------------------------------------|-------------------------------|--------------------------------|---------------------------|--------------------------------------------------|----------------------------------------------------------------------|-----------|
| ← → C ☆ ▲ Not secure   jsu.edu          |                               |                                |                           |                                                  |                                                                      | * 🖪 🛪 😩   |
| 🗰 Apps  JSU    JSU Home Pa 🔓 Google 🚾 V | Vells Fargo – Banki 💧 - Power | DMS Univer 🧕 Alabama Ethics Co | 🗛 ACUA Sign In 📴 eCFR — ( | Code of Fe 🚯 MOS - Login 🚦 Sign in to your acc   | co 🦳 Log In   Staples 🛛 🚷 User   annistonstar 🚺 Investing, Advice, R | » 🖽 Readi |
|                                         | JSE "                         | CKSONVILLE STATE UNIVE         | ERSITY                    | APPLY                                            | visit i am v give   🗙                                                |           |
|                                         | Search                        |                                | $\frown$                  |                                                  | <b>&gt;</b>                                                          |           |
|                                         | Popular Tools                 |                                | $\langle \rangle$         | Colleges                                         |                                                                      |           |
|                                         | A to Z                        | 🏥 Academic Calendar            | III My JSU                | College of Arts and Humanities                   | College of Business and Industry                                     |           |
|                                         | 🖭 Directory                   | Bookstore                      | Library                   | College of Education and Professional<br>Studies | College of Health Professions and<br>Wellness                        |           |
|                                         | i≡ gem                        | 🖵 Canvas                       | iiir Give                 | College of Science and Mathematics               | College of Social and Behavioral<br>Sciences                         |           |
|                                         |                               |                                |                           |                                                  |                                                                      |           |
|                                         | About                         | Academics Adm                  | nissions & Aid Ca         | ampus Life Athletics                             |                                                                      |           |

## Enter Username and Password:

|          |                                                           | ······· ···· ···· ····· ······ ········                                                                                                    |
|----------|-----------------------------------------------------------|----------------------------------------------------------------------------------------------------|
|          |                                                           | Nord Halt?                                                                                                    |
| it which | Sign in to MyJSU  MyJSU Username  MyJSU Password  Sign In | Change your MyJSU Password<br>Reset your MyJSU Password<br>Technology Support Center<br>Phone: 256.782.8324 (TECH)<br>E-Mail: techcenter@jsu.edu<br>Web: http://www.jsu.edu/t |
|          |                                                           |                                                                                                    |

## Go to Employee section of MyJSU:

| MyJSE             |                                                | iny sites - in |
|-------------------|------------------------------------------------|----------------|
| 🛪 Home            | HOME<br>Home Community / Home                  |                |
| III Dashboards <  |                                                |                |
| 🗃 Employee        | Featured Links                                 | Announcem      |
| Student           | Vaccination Incentive Form                     |                |
| ペ DUO Resources < | 21-22 Cocky CARES Emergency Grant Acceptance   | Subject        |
| 🖉 Library         | Administrative Banner 9<br>Self Service Banner | > 🖂 Recycli    |

#### Access Paystub on Employee Links:

| myJSE             |                                               |                                                      |
|-------------------|-----------------------------------------------|------------------------------------------------------|
| A Home            | EMPLOYEE<br>Home Community / Employee         |                                                      |
| 📶 Dashboards <    |                                               |                                                      |
| 😁 Employee        | Employee Links                                | Human Resources                                      |
| 🞓 Student         | Employee Dashboard                            | Handbooks and Policies                               |
| ♀ DUO Resources < | Self Service Banner<br>My Paystub             | Employment Opportunities<br>Additional HR Resources  |
| 🖉 Library         | Tax Forms                                     | Talent Management System                             |
| •                 | Leave Balances<br>Update Addresses and Phones | Open Enrollment (Flex Bene<br>Supplemental Benefits) |
|                   |                                               | Budget Manager Reports                               |

## Pick Year and hit Display:

| MyJSE                                                                                          |              |
|------------------------------------------------------------------------------------------------|--------------|
| Personal Information Student Financial Aid Employee Finance Proxy Access Banner 9 Employee SSB | Banner 9 Fir |
| Search Go                                                                                      |              |
| Pay Stub                                                                                       |              |
| Choose a year and then select Display. Pay Stub Year: 2021  Display                            |              |
| Dick Devie de                                                                                  | [ Farnino    |

#### Pick Pay Period:

# Pay Stubs

Select the Pay Stub Date to access additional information.

| Pay Stubs for 2021 |                       |                    |  |  |  |
|--------------------|-----------------------|--------------------|--|--|--|
| Pay Stub Date      | e Pay Period Begin Da | ate Pay Period End |  |  |  |
| Sep 01, 2021       | Aug 01, 2021          | Aug 31, 2021       |  |  |  |
| Aug 02, 2021       | Jul 01, 2021          | Jul 31, 2021       |  |  |  |
| Jul 01, 2021       | Jun 01, 2021          | Jun 30, 2021       |  |  |  |
| Jun 01, 2021       | May 01, 2021          | May 31, 2021       |  |  |  |
| May 03, 2021       | Apr 01, 2021          | Apr 30, 2021       |  |  |  |
| Apr 01, 2021       | Mar 01, 2021          | Mar 31, 2021       |  |  |  |
| Mar 01, 2021       | Feb 01, 2021          | Feb 28, 2021       |  |  |  |
| Feb 01, 2021       | Jan 01, 2021          | Jan 31, 2021       |  |  |  |
| Jan 04, 2021       | Dec 01, 2020          | Dec 31, 2020       |  |  |  |

#### Once you access your pay stub from any pay period you can print using the Printer Friendly button at the bottom of the screen:

# Filing Status

#### Federal Tax

| Filing Status          | Number of Allowances | Nonresident Alien | • |
|------------------------|----------------------|-------------------|---|
| Married Filing Jointly | 1                    | No                | 1 |

#### Alabama State Tax

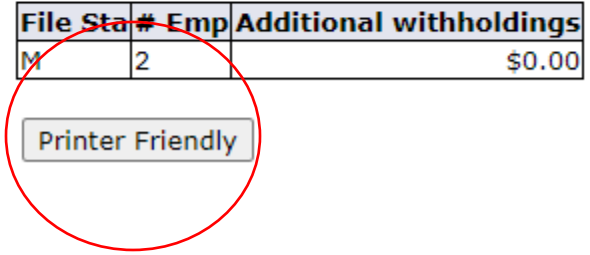

Once you access your Pay Stub, you will see the Payment Summary which will provide you the Gross pay, total deductions and net amount for the current pay period and year to date:

| Payment Summary            |  |  |  |
|----------------------------|--|--|--|
| Туре                       |  |  |  |
| Gross Amount:              |  |  |  |
| Total Personal Deductions: |  |  |  |
| Net Amount:                |  |  |  |

## The next section will provide your earning detail for the pay period and YTD (will include all earnings including, but not limited to):

Earnings Job Earnings

- Annual leave, Holiday, and Sick leave pay
- Regular earnings
- Overload and Supplemental pay

#### The next section will provide detail of deduction relating to Benefits, Deductions, and Taxes including, but not limited to:

| Benefits, Deductions and Taxes |          |              |          |              |
|--------------------------------|----------|--------------|----------|--------------|
| Benefits and Deductions        | Employee | Employee YTD | Employer | Employer YTD |

- Deduction before Federal Tax such as:
  - Vision plan
  - PEEHIP coverage such as Cancer, Dental, Medical
  - Retirement System of AL
  - TIAA Supplemental Retirement
  - TIAA-CREFF
- Taxes (such as Alabama State Tax, Federal Tax, FICA Medicare, FICA Social Security
- Deductions after Federal Tax such as:
  - Dependent Life Insurance
  - Extended Life Insurance (2X, 3X, etc.)
  - Parking Decal

#### The Pay Stub will also list information from your W-4 and State of Alabama A-4.

Additionally, all employees are emailed a copy of their pay stub after each pay period.

If you have questions, you may consult the following:

- Payroll Department: payroll@jsu.edu
- HR Department: <u>hrconfidential@jsu.edu</u>